# Pegasus Mail levélmappák importálása OpenWebMail-be

### 2012. június 29.

#### Kivonat

A folyamat gyors áttekintése (türelmetlen, ill. haladó felhasználók számára):

- 1. A szükséges programok beszerzése és telepítése:
  - Mail System Converter (mailconv32\_1\_2\_00)
  - DOS2Unix (dos2unix-5\_3\_1)

#### 2. A MailConv elindítása, valamint a könyvtárak beállítása:

- *Source*: ide állítsuk be a PMail könyvtár útvonalát, ahol a meglévő leveleink találhatóak;
- *Destination*: ide azt a könyvtárat, ahova szeretnénk, hogy a program az átkonvertált mappákat tegye;
- 3. A PMail-es levélmappák átkonvertálása a MailConv programmal Netscape formátumba:

[Folders]/[Export from Pegasus]/[Netscape] menü

- Az átkonvertált levélmappák átalakítása dos2unix.exe-vel: dos2unix.exe -f <levélmappa>
- A levélmappák feltöltése az OpenWebMail-be a Webdisk-en keresztül a mail könyvtárba.

# 1. Részletes leírás

## 1.1. A szükséges programok beszerzése és telepítése

### 1.1.1. Előkészületek

Készítsünk elő egy könyvtár struktúrát a következőknek megfelelően: Kattintsunk a START menüre majd válasszuk a FUTTATÁS-t és gépeljük be következőt: cmd majd üssük le az ENTER billentyűt. Ekkor kapunk egy Windows parancsértelmezőt (1. ábra).

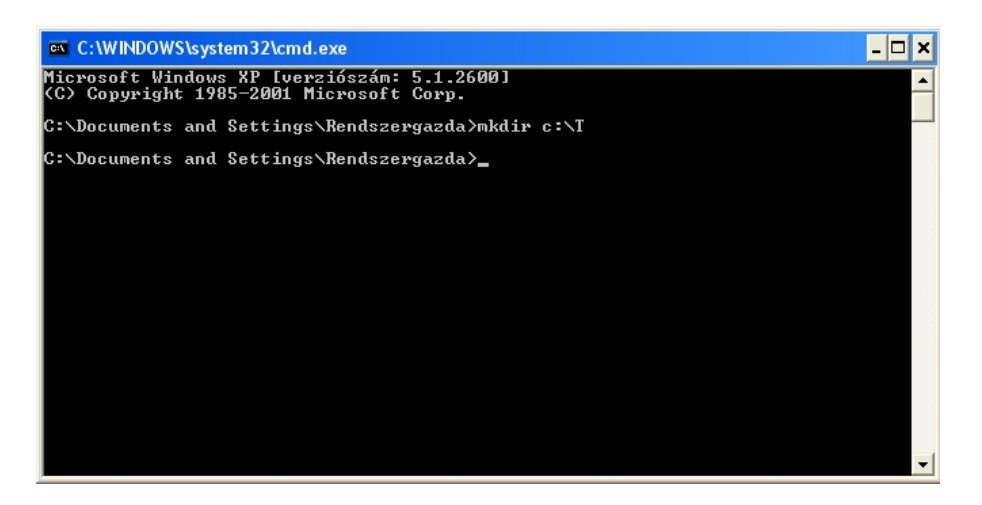

1. ábra. Windows parancsértelmező

Ha megvagyunk adjuk ki a következő parancsokat (lásd a 2. ábrát):

- mkdir  $c: \t$
- mkdir c: $t\mailconv32$
- mkdir c:\t\mailconv32\_install
- mkdir c:\t\levelmappak
- mkdir c:tdos2unix

| C:\WINDOWS\system32\cmd.exe                                       | - 🗆 ×  |
|-------------------------------------------------------------------|--------|
| C:\Documents and Settings\Rendszergazda>mkdir c:\t                | ▲<br>▲ |
| C:\Documents and Settings\Rendszergazda>mkdir c:\t\mailconv32     |        |
| C:\Documents and Settings\Rendszergazda>mkdir c:\t\mailconv32_ins | tall   |
| C:\Documents and Settings\Rendszergazda>mkdir c:\t\levelmappak    |        |
| C:\Documents and Settings\Rendszergazda>mkdir c:\t\dos2unix       |        |
| C:\Documents and Settings\Rendszergazda>                          |        |
|                                                                   |        |
|                                                                   |        |
|                                                                   |        |
|                                                                   |        |
|                                                                   |        |
|                                                                   | -1     |

2. ábra. Kiadandó parancsok

### 1.1.2. A szükséges programok beszerzése

Ahhoz, hogy sikeresen át tudjuk tölteni a régi Pegasus Mail-es leveleinket az Open-WebMail webes levelezőbe, a Pmail-ben tárolt leveleket az OpenWebMail által használt formátumra kell alakítanunk. E folyamat soran két programot is használnunk kell, mert sajnos nem találtunk olyan ingyenes programot, ami ezeket a műveleteket egy lepésben megoldaná.

Szerezzük be a szükséges programokat!

- Mail System Converter (mailconv32\_1\_2\_00)
- DOS2Unix (dos2unix-5\_3\_1)

Egyszerűen kattintsunk a linkekre és mentsük el a fájlokat a gépünkre (mindegy, hogy hova, de célszerű megjegyezni a választott helyet).

#### 1.1.3. Kicsomagolás és telepítés

Ha ezzel végeztünk, akkor keressük meg a letöltött fájljainkat, majd kattintsunk duplán a mailconv32\_1\_2\_00.zip-re. Ezután kattintsunk a bal oldalon a MAP-PAMŰVELETEK alatt AZ ÖSSZES FÁJL KIBONTÁSA-ra. A megjelenő ablakban válasszuk a TOVÁBB-ot, majd a TALLÓZÁS-t.

A tallózóban keressük meg a C:\t\mailconv32\_install könyvtárat, jelöljük ki, majd kattintsunk az OK-ra (3. ábra). A TOVÁBB gomb megnyomása után kattintsunk a BEFEJEZÉS-re.

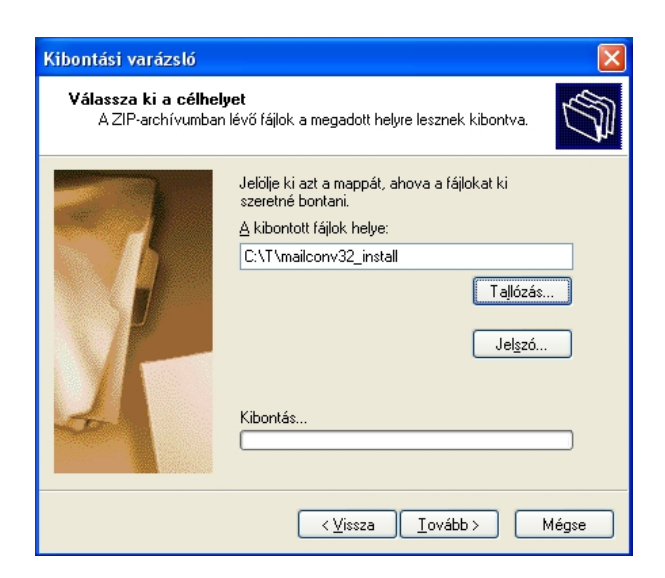

3. ábra. Kibontási varázsló

A megjelenő ablakban kell lennie egy Setup nevű programnak, melyet indítsunk el (kattintsunk rá duplán az egér bal gombjával), majd nyomjuk meg az OK gombot. Kattintsunk a CHANGE DIRECTORY-ra, majd keressük ki a C:\t\mailconv32 mappát, majd válasszuk az OK-t. Ha minden jól ment a 4. ábrához hasonló ablakot kell látnunk.

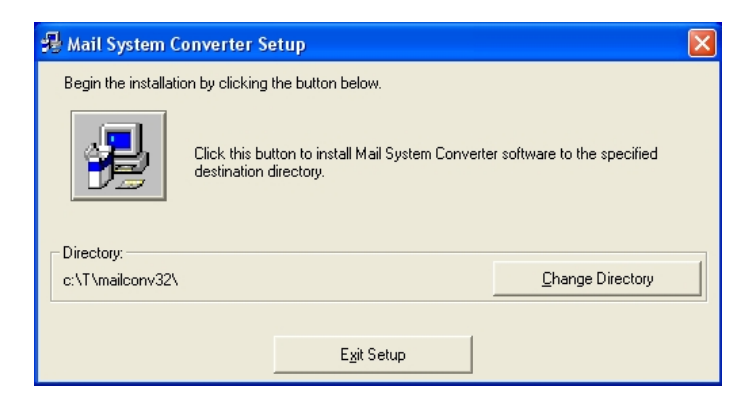

4. ábra. Mail System Converter Setup ablak

Kattintsunk a számítógépet ábrázoló ikonra, majd az INSTALL NOW feliratú gombra. Ezzel az egyik (MailConv32) programot sikeresen feltelepítettük.

Hasonlóképpen járjunk el a dos2unix-5.3.1-win32.zip kibontásánál, azzal a különbséggel, hogy a TALLÓZÁS-nál a C:\t\dos2unix könyvtárat válasszuk ki (5. ábra).

| Kibontási varázsló                             |                                                                                                    |
|------------------------------------------------|----------------------------------------------------------------------------------------------------|
| <b>Válassza ki a célhe</b><br>A ZIP-archívumba | l <b>lyet</b><br>n lévő fájlok a megadott helyre lesznek kibontva.                                                                                    |
|                                                | Jelölje ki azt a mappát, ahova a fájlokat ki<br>szeretné bontani.<br><u>A</u> kibontott fájlok helye:<br>C:\t\dos2unix<br>Tallózás<br>Jel <u>s</u> zó |
|                                                | < <u>⊻</u> issza <u>I</u> ovább≻ Mégse                                                                                                    |

5. ábra. Kibontási varázsló 2.

### 1.2. Konvertálás

**FONTOS**, hogy konvertálás közben ne legyen nyitva a PMail. Mielőtt továbbmennénk, győződjünk meg róla, hogy nincs (ha mégis nyitva lenne zárjuk be).

Indítsuk el a mailconv-ot a C:\t\mailconv32 könyvtárból! A *Source* alá állítsuk be azt a mappát, ahol a PMail-es levélmappák találhatók (Novell kliens esetén ez a H:\PMAIL, helyi gépre telepített PMail kliens esetén alapesetben C:\PMAIL könyvtárban kell keresni). A *Destination* alá állítsuk be a C:\t\levelmappak\bin könyvtárat. Ha ezzel elkészültünk, akkor válasszuk a

[Folders]/[Export from Pegasus]/[Netscape]

menüpontot (6. ábra).

Ekkor a program átalakítja a PMail-es leveleinket OpenWebMail-es formátumra (az eredetin nem változtat) és azokat a *Destination* alá beállított könyvtárba menti. Ha végzett a program, zárjuk be.

| 르 Mail System Conve    | rter                           |                                                              |
|------------------------|--------------------------------|--------------------------------------------------------------|
| File Edit Address Book | Folders Help<br>Pegasus Import |                                                              |
|                        | Export from Pegasus >          | Netscape<br>Eudora<br>Mail-It + Other Directory/File systems |
| - Destination          |                                | c:                                                           |
|                        |                                |                                                              |

6. ábra. Mail System Converter - konvertálás

# 1.3. Fájlformátum konvertálás

Térjünk vissza a parancssoros ablakhoz, és adjuk ki a következő parancs<br/>ot benne (7. ábra):

```
c:\t\os2unix\bin\dos2unix.exe -f c:\t\levelmappak\*
```

|                              | 6\syst | tem32\cmd.exe                                                | . 🗆 🗙    |
|------------------------------|--------|--------------------------------------------------------------|----------|
| C:\Documents                 | and    | Settings∖Rendszergazda>mkdir c:\t                            | <b>^</b> |
| C:\Documents                 | and    | Settings\Rendszergazda>mkdir c:\t\mailconv32                 |          |
| C:\Documents                 | and    | Settings\Rendszergazda>mkdir c:\t\mailconv32_install         |          |
| C:\Documents                 | and    | Settings\Rendszergazda>mkdir c:\t\levelmappak                |          |
| C:\Documents                 | and    | Settings\Rendszergazda>mkdir c:\t\dos2unix                   |          |
| C:\Documents<br>evelmappak\* | and    | Settings\Rendszergazda>c:\t\dos2unix\bin\dos2unix.exe -f c:\ | t \1     |
|                              |        |                                                              |          |
|                              |        |                                                              |          |
|                              |        |                                                              |          |
|                              |        |                                                              |          |
|                              |        |                                                              | -        |

7. ábra. Fájlformátum konvertálás a parancssorban

### 1.4. Levélmappák importálása

Nyissuk meg kedvenc webböngészőnkben a *gammás* OpenWebMail-t és jelentkezzünk be a *gammás* felhasználói nevünkkel és jelszavunkkal. Kattintsunk a WebDisk ikonjára , majd lépjünk be a mail mappába. A képernyőn a 8. ábrához hasonló ablakot kellene látnunk.

| WebDisk                         | Felhasznált terület: 614.8M      | B (62.9%)  |                        |                  |     |
|---------------------------------|----------------------------------|------------|------------------------|------------------|-----|
|                                 |                                  |            |                        |                  |     |
| Könyytár / mail/                |                                  |            | lkor                   | ok 🗌 Eqvioldati  | n 🗖 |
| Fáilnév 🔺                       |                                  | Méret      | Utolsó módosítás ideie | Engedélvek       |     |
| □ Drafts                        | [Szerkeszt]                      | 530        | 06/24/2011 20:11:07    | rw-              |     |
| E Sent                          | [Szerkeszt]                      | 9080418    | 07/12/2011 10:12:44    | rw-              |     |
| Spam                            | [Szerkeszt]                      | 324737     | 01/07/2012 16:17:13    | rw-              |     |
| Trash                           | [Szerkeszt]                      | 0          | 06/14/2011 16:08:00    | rw-              |     |
| 🗐 mail-trash                    | [Szerkeszt]                      | 0          | 12/05/2011 09:37:40    | rw-              |     |
| saved-drafts                    | [Szerkeszt]                      | 0          | 01/09/2012 18:55:03    | rw-              |     |
| 🗉 saved-messages                | [Szerkeszt]                      | 152583184  | 01/10/2012 18:00:26    | rw-              |     |
| sent-mail                       | [Szerkeszt]                      | 348125570  | 01/10/2012 18:00:48    | rw-              |     |
| 🗑 spam-mail                     | [Szerkeszt]                      | 0          | 11/05/2011 09:23:41    | rw-              |     |
| 🖺 virus-mail                    | [Szerkeszt]                      | 0          | 10/28/2009 20:38:24    | rw-              |     |
| 0 Könyvtár, 10 Fájlok           |                                  |            | Listázott file(-       | ok) mérete: 486. | 5MB |
| Miivelet                        |                                  |            |                        |                  |     |
| Célnév. Kö                      | nyvtárváltás Új könyvtár Új file | e          |                        |                  |     |
| Mésol Áthelvez Töröl Chmod gzin | zin taz Ikonkészítés Lető        | iltóc      |                        |                  |     |
|                                 |                                  |            |                        |                  |     |
| Keresés                         | Feltöltés (filena                | me or URL) |                        |                  |     |
| Fájlnév 💙 Keresés               |                                  | Tal        | ózás Feltöltés         |                  |     |
|                                 |                                  |            |                        |                  |     |
| Uzenetek                        |                                  |            |                        |                  |     |
|                                 |                                  |            |                        |                  |     |
|                                 |                                  |            |                        |                  |     |
|                                 |                                  |            |                        |                  |     |
|                                 |                                  |            |                        |                  |     |

OpenWebMail version 2.53 Segítség?

8. ábra. A mail mappa az OpenWebMail-ben

A feltöltés megkezdése előtt érdemes ellenőrizni, hogy rendelkezünk-e elegendő szabad hellyel az OpenWebMail-ben. Az eddig elhasznált tárhely kapacitást a felső sávban láthatjuk megabájtokban és százalékban kifejezve. A feltöltéshez szükséges idő arányos lesz a levélmappák méretével, így ez sokáig is eltarthat. Klikkeljünk a FELTÖLTÉS melletti TALLÓZÁS-ra. Itt tallózzunk el a C:\t\levelmappa könyvtárba, majd ott válasszuk ki az első fájlt, majd kattintsunk a FELTÖLTÉS gombra. Ezt a folyamatot addig ismételjük szépen sorba haladva a fájlokon, amíg az összeset fel nem töltöttük (sajnos a fájlokat csak egyenként lehet feltölteni).

Ha végeztünk a feltöltéssel lépjünk vissza a WebDisk-ből a levelezésbe a 🖾 ikon segítségével. Itt a fejléc bal oldali legördülő listájában megtalálhatjuk a feltöltött fájlok neveit, amelyeket kiválasztva a listában megjelennek a PMail-es leveleink, immáron az OpenWebMail-ben.

Az a jelenség, hogy a mappa neve mellett 0/0-t látunk (ami tulajdonképpen az

üres mappát jelenti) az első megnyitás előtt normális. Ez azért van így, mert az OpenWebMail még nem indexelte ezt a mappát, amit első megtekintéskor automatikusan megtesz. Ezt követően már helyesen fognak látszani a számok.

### 1.5. Finomhangolás: Mappák átnevezése

Talán nem túl találó, hogy a fájlnevet kapta a frissen importált PMail-es mappánk az OpenWebMail-ben. Ezen a WebDisk segítségével könnyen változtathatunk. Lépjünk be a WebDisk-be, majd a MAIL mappába. Jelöljük ki az átnevezni kívánt fájlt (levélmappa), úgy hogy a neve melletti sor vegére pipát rakunk a jelölőnégyzetbe. Ügyeljünk arra, hogy **egyszerre csak egy legyen kijelölve**! Írjuk be a CÉLNÉV mezőbe a fájl új nevét és kattintsunk az ÁTHELYEZ gombra!

Ezzel el is készültünk!